# INSTRUKCJA OBSŁUGI

# **STEROWNIKA POMP CIEPŁA RPC-100**

# UWAGA!

# PRZED INSTALACJĄ UWAŻNIE PRZECZYTAJ INSTRUKCJĘ OBSŁUGI

# UWAGA !

# ZASTOSOWANIE STEROWNIKA NIE ZWALNIA OD ZAINSTALOWANIA ELEMENTÓW BEZPIECZEŃSTWA INSTALACJI TAKICH JAK ZAWORY BEZPIECZEŃSTWA, ZAWORY SCHŁADZAJĄCE.

Urządzenie elektryczne – nie wyrzucaj do pojemników na odpady komunalne.

Zużyte urządzenie odeślij do producenta lub przekaż do punktu zbiórki odpadów elektrotechnicznych.

# SPIS TREŚCI

| Opis urządzenia oraz zastosowanie  | 3  |
|------------------------------------|----|
| Podstawowe zasady obsługi          | 4  |
| Dolne źródło                       | 8  |
| Pompa ciepła                       | 9  |
| Układ ogrzewania (CO)              | 10 |
| Programator czasowy                | 13 |
| Programator pogodowy               | 14 |
| Układ Ciepłej wody użytkowej (CWU) | 15 |
| Cyrkulacja ciepłej wody użytkowej  | 16 |
| Inne ustawienia                    | 17 |
| Dane techniczne                    | 18 |
| Dla instalatorów                   |    |
| Internet                           | 23 |

# **OPIS URZĄDZENIA ORAZ ZASTOSOWANIE**

# Zasada działania regulatora

Regulator steruje sprężarką i pompami w taki sposób aby zapewnić utrzymanie nastawionych temperatur w pomieszczeniach (TEMPERATURA POKOJOWA), ciepłej wody użytkowej (TEMPERATURA C.W.U.) Możemy też ustawić temperaturę obwodu C.O. Temperatura C.O. może być wyznaczana automatycznie za pomocą regulatora pogodowego.

Regulator jest nowoczesną konstrukcją wyposażoną między innymi w wydajny 32 bitowy mikroprocesor ARM, kolorowy, dotykowy ekran o przekątnej 4,3 cala, intuicyjny interfejs użytkownika.

Cechy układu:

- nowoczesny interfejs dotykowy z kolorowym wyświetlaczem 4,3 cala
- szybki procesor ARM
- wbudowany regulator temperatury pokojowej
- wbudowany regulator pogodowy
- nadzór CWU z priorytetem lub bez priorytetu
- licznik czasu pracy sprężarki
- sterowanie pompą CO, CWU
- wbudowane programy czasowe do sterowania temperaturą pokojową i CWU
- zapisywanie historii zdarzeń
- wbudowany tryb instalatora, zabezpieczający przed niepowołanym dostępem
- nieulotna pamięć nastaw i parametrów
- możliwość sterowania poprzez aplikację na telefon

# PODŁACZENIE MECHANICZNE

Sterownik należy zamontować w miejscu nie narażonym na wysoką temperaturę oraz wilgoć i zapewniającym wygodny dostęp do elementów sterujących.

# PODSTAWOWE ZASADY OBSŁUGI

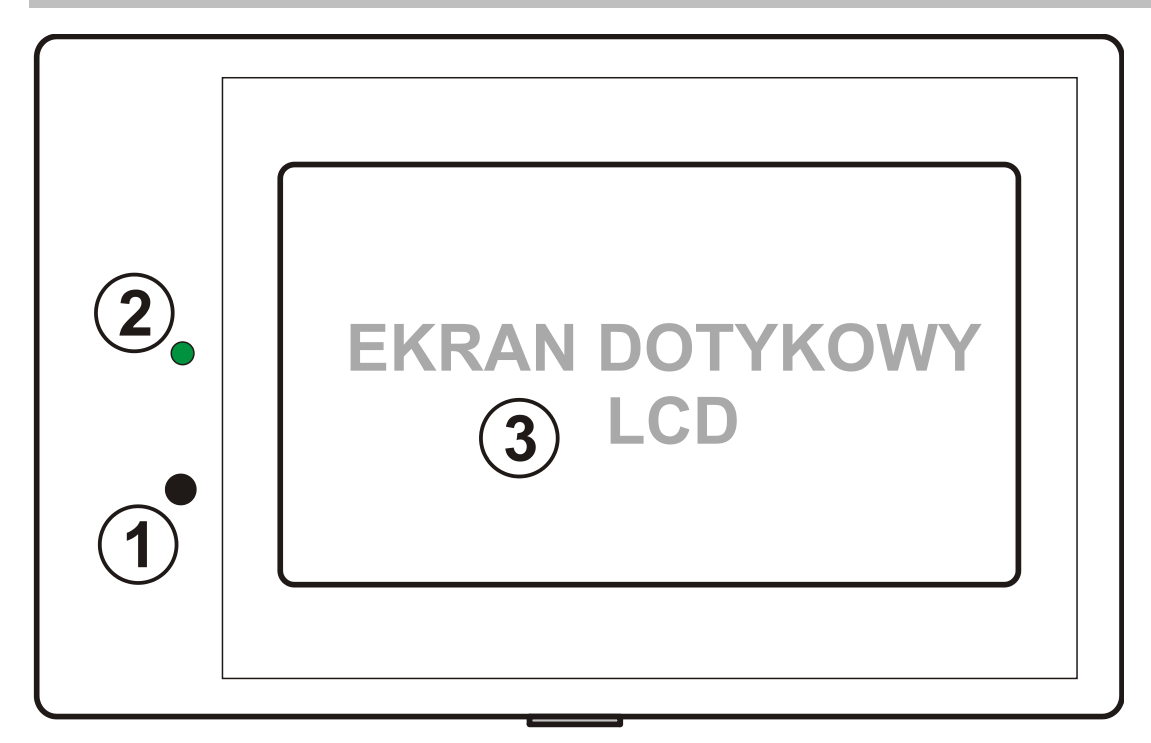

- 1. Włącznik / Wyłącznik sterownika
- 2. Kontrolka zasilania, zielona- sterownik włączony, czerwona wyłączony
- 3. Ekran dotykowy

# WŁĄCZANIE / WYŁĄCZANIE STEROWNIKA

Aby włączyć sterownik naciśnij klawisz nr 1 . Ukarze się ekran:

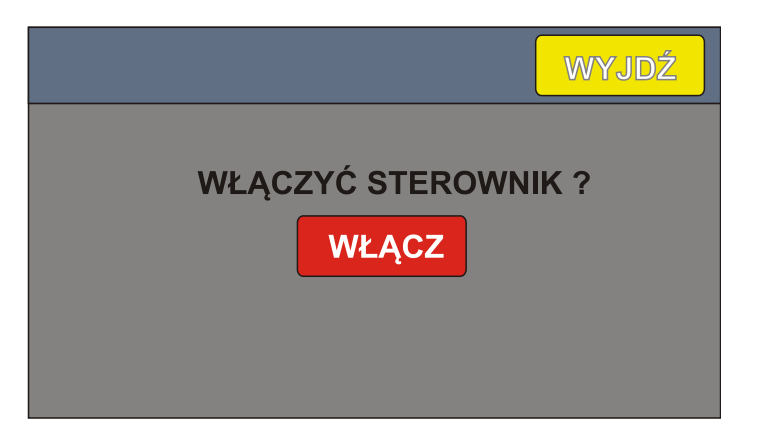

Dotknij przycisku "WŁĄCZ" aby włączyć sterownik lub "WYJDŹ" aby anulować operację.

Aby wyłączyć sterownik naciśnij klawisz nr 1 . Ukarze się ekran:

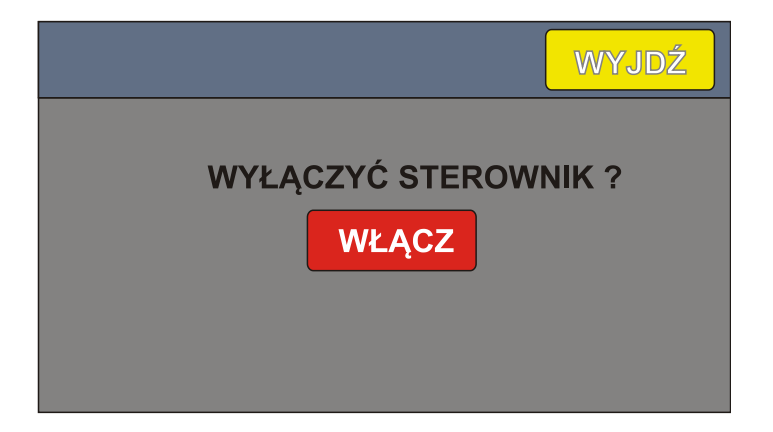

Dotknij przycisku **"WYŁĄCZ"** aby wyłączyć sterownik lub "**WYJDŹ**" aby anulować operację. Jeśli pompa ciepła pracuje, to operacja wyłączenia nie będzie możliwa.

Aby wyłączyć trzeba najpierw zatrzymać pompę.

# **EKRAN GŁÓWNY**

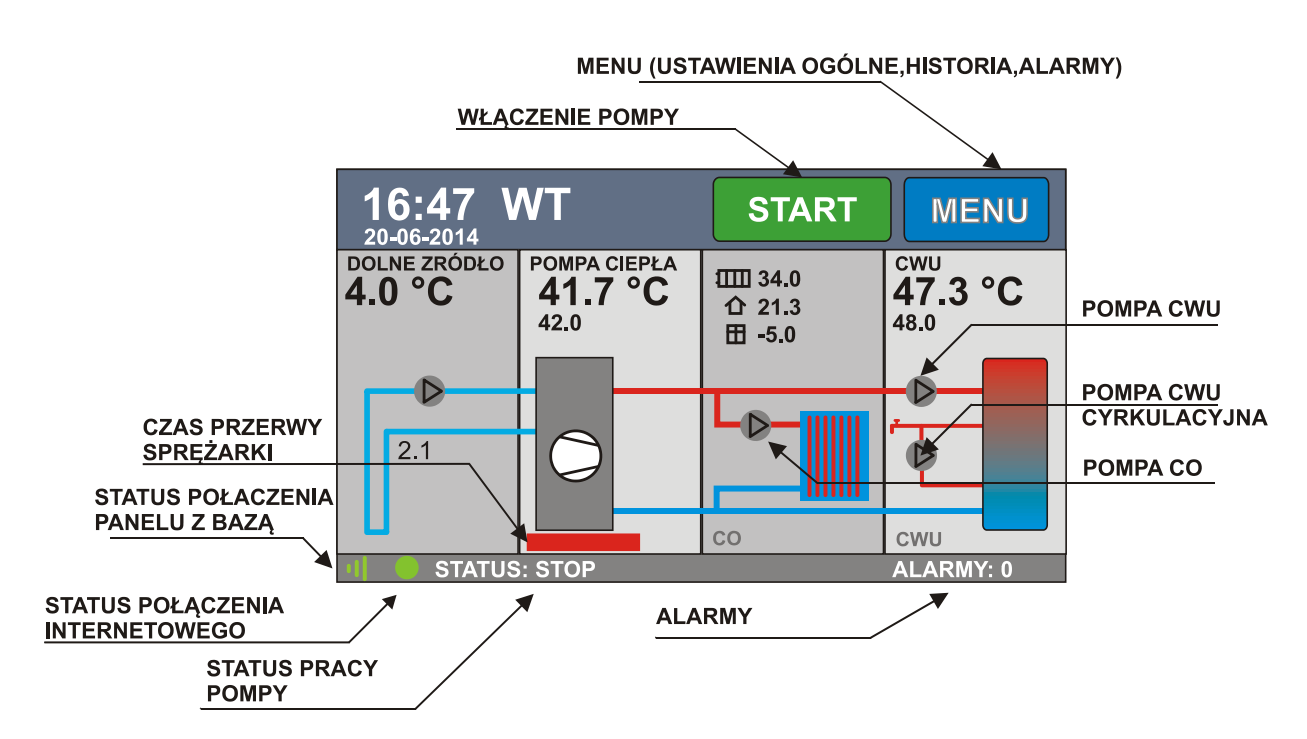

Ekran główny jest podzielony na 4 panele (DOLNE ŹRÓDŁO,POMPA CIEPŁA, CO, CWU). Dotknięcie panelu powoduje wejście do odpowiednich ustawień. Np. dotknięcie panelu CO, powoduje wyświetlenie okna ustawień ogrzewania.

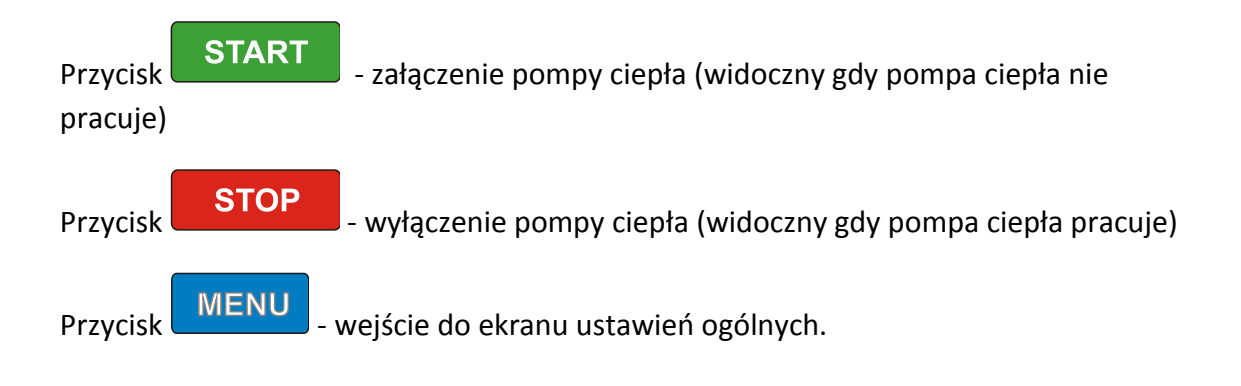

# ZMIANA PARAMETRÓW I ZAPISYWANIE

Sterownik jest w wyposażony w pamięć parametrów, która nie kasuje się nawet przy całkowitym braku zasilania.

W oknie każdego parametru umieszczony jest przycisk "ZAPISZ" o kolorze zielonym. Gdy dokonamy zmiany wartości parametru kolor przycisku zmienia się na czerwony, oznacza to, że jeśli chcemy aby zmiana została zapisana należy nacisnąć przycisk "ZAPISZ". Jeśli chcemy wyjść bez zapisywania, naciskamy przycisk "WYJDŹ". Zostaną przywrócone poprzednie nastawy.

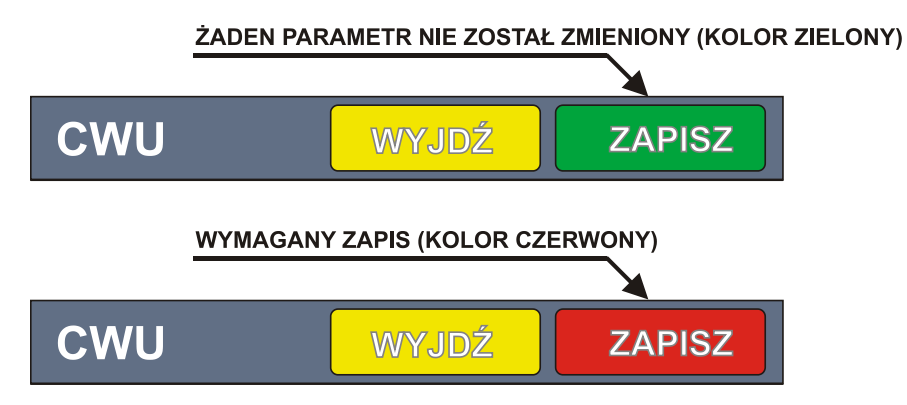

Parametry "czas pracy sprężarki" oraz historia zdarzeń są zapisywane automatycznie, bez ingerencji użytkownika.

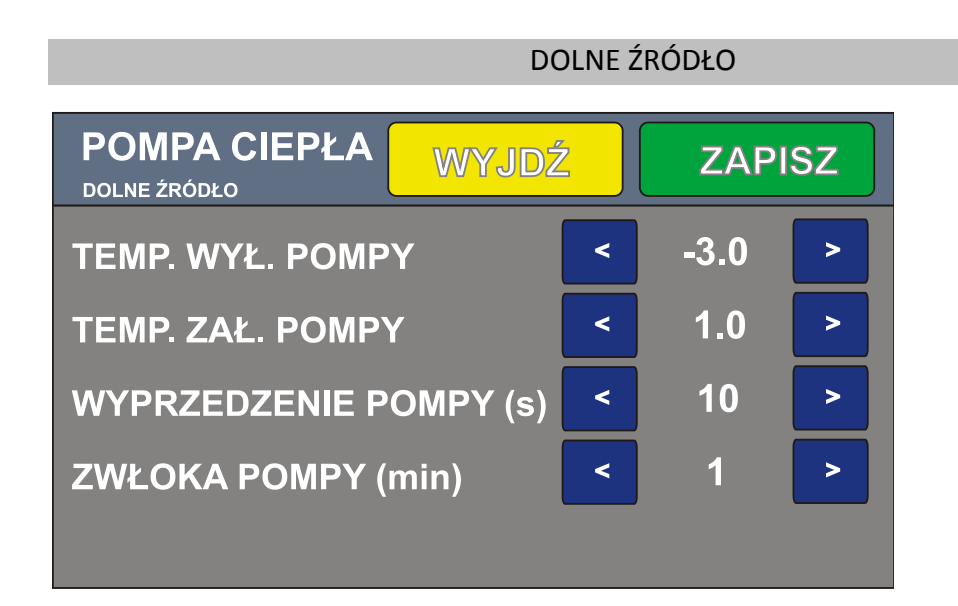

Opis parametrów:

**Temperatura wyłączenia pompy** – minimalna temperatura poniżej której nastąpi wyłączenie sprężarki

Po wyłączeniu sprężarki pompa DZ pracuje.

**Temperatura załączenia pompy –** załączenie sprężarki może nastąpić gdy temperatura dolnego źródła większa lub równa od tego parametru

Wyprzedzenie pompy – czas pracy pompy dolnego źródła przed załączeniem sprężarki.

**Zwłoka pompy**- czas jaki pompa dolnego źródła będzie jeszcze pracowała po wyłączeniu sprężarki

Dostęp do możliwości zmiana parametrów dolnego źródła uzyskujemy po wpisaniu hasła administratora w menu głównym.

# POMPA CIEPŁA

| SPRĘŻARKA<br>22.51 GODZ |   | WYJI | DŹ |
|-------------------------|---|------|----|
| T. ZADANA               | < | 45.0 | >  |
| HISTEREZA               | < | 2.0  | >  |
| MAX CZAS PRACY (G)      | < | 3    | >  |
| MIN CZAS PRZERWY (M)    | < | 15   | >  |
| T. MAX                  | < | 50   | >  |

Opis parametrów:

T. ZADANA – zadana temperatura CO (wyjście pompy ciepła)

HISTEREZA – histereza pracy sprężarki

**MAKSYMALNY CZAS PRACY** – czas pracy ciągłej sprężarki, po którym nastąpi załączenie dodatkowego (biwalentnego) źródła ciepła (BZC)

**MINIMALNY CZAS PRZERWY** – minimalny czas jaki musi upłynąć między wyłączeniem a kolejnym załączeniem sprężarki.

**T. MAX** – maksymalna temperatura jaką można ustawić. Parametr dostępny tylko w trybie instalatora)

W górnej części okna wyświetlany jest czas przepracowany przez sprężarkę.

Dostęp do możliwości zmiana parametrów sprężarki uzyskujemy po wpisaniu hasła administratora w menu głównym.

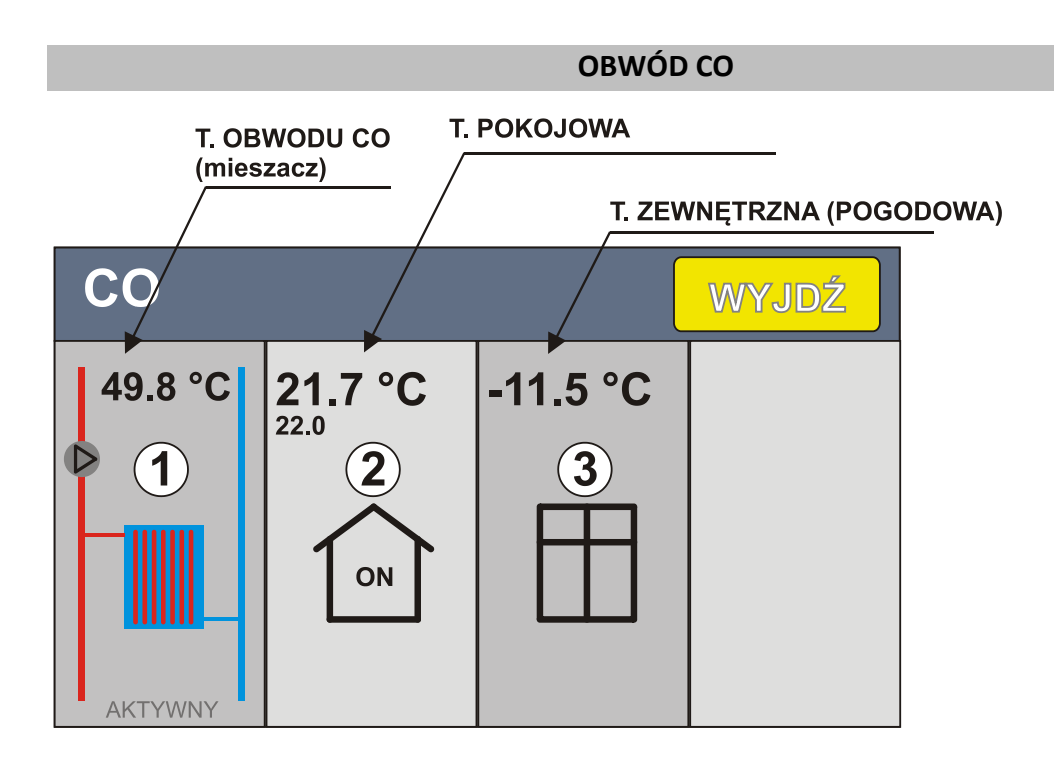

- 1. PANEL OBWODU CO (POMPA, MIESZACZ)
- 2. WBUDOWANY REGULATOR POKOJOWY
- 3. WBUDOWANY REGULATOR POGODOWY

Układ utrzymuje temperaturę zadaną w pomieszczeniach (T. POKOJOWA) włączając i wyłączając pompę CO oraz utrzymując zadaną temperaturę obwodu CO.

Jeśli wbudowany regulator pokojowy nie jest wykorzystany (TRYB PRACY-> OFF), to można sterować pompą układu CO z zewnętrznego uniwersalnego regulatora pokojowego ze stykiem zwierno – rozwiernym (beznapięciowym)

# **OBWÓD CO USTAWIENIA**

| <b>CO</b><br>USTAWIENIA | WYJDŹ |
|-------------------------|-------|
| TEMPERATURY             |       |
| РОМРА СО                |       |
| TRYB PRACY              |       |
|                         |       |

# POMPA CO

• ZWŁOKA POMPY – czas przez jaki pracuje jeszcze pompa C.O. po wyłączeniu sprężarki, gdy było aktywne grzanie C.O.

# TRYB PRACY

- AKTYWNY układ CO włączony
- OFF układ CO wyłączony

# WBUDOWANY REGULATOR POKOJOWY

| CO<br>REG POKOJOWY | WYJDŹ |
|--------------------|-------|
| TEMPERATURY        |       |
| PR. CZASOWY        |       |
| TRYB PRACY         |       |
|                    |       |

# TEMPERATURY

- T. KOMFORTOWA temperatura pokojowa komfortowa
- T. EKONOMICZNA temperatura pokojowa ekonomiczna
- HISTEREZA dopuszczalna histereza temperatury pokojowej (+/-)

# PR. CZASOWY

 Umożliwia zaprogramowanie zmian temperatury pokojowej w czasie. Można ustawić w jakich dniach i godzinach będzie utrzymywana temperatura komfortowa, a kiedy ekonomiczna

Dokładny opis w dalszej części instrukcji

# **TRYB PRACY**

- T. EKONOMICZNA regulator pokojowy przez cały czas będzie utrzymywał temperaturę ekonomiczną
- T. KOMFORTOWA regulator pokojowy przez cały czas będzie utrzymywał temperaturę komfortową
- PR. CZASOWY praca wg nastaw programu
- OFF wyłączony regulator nie działa

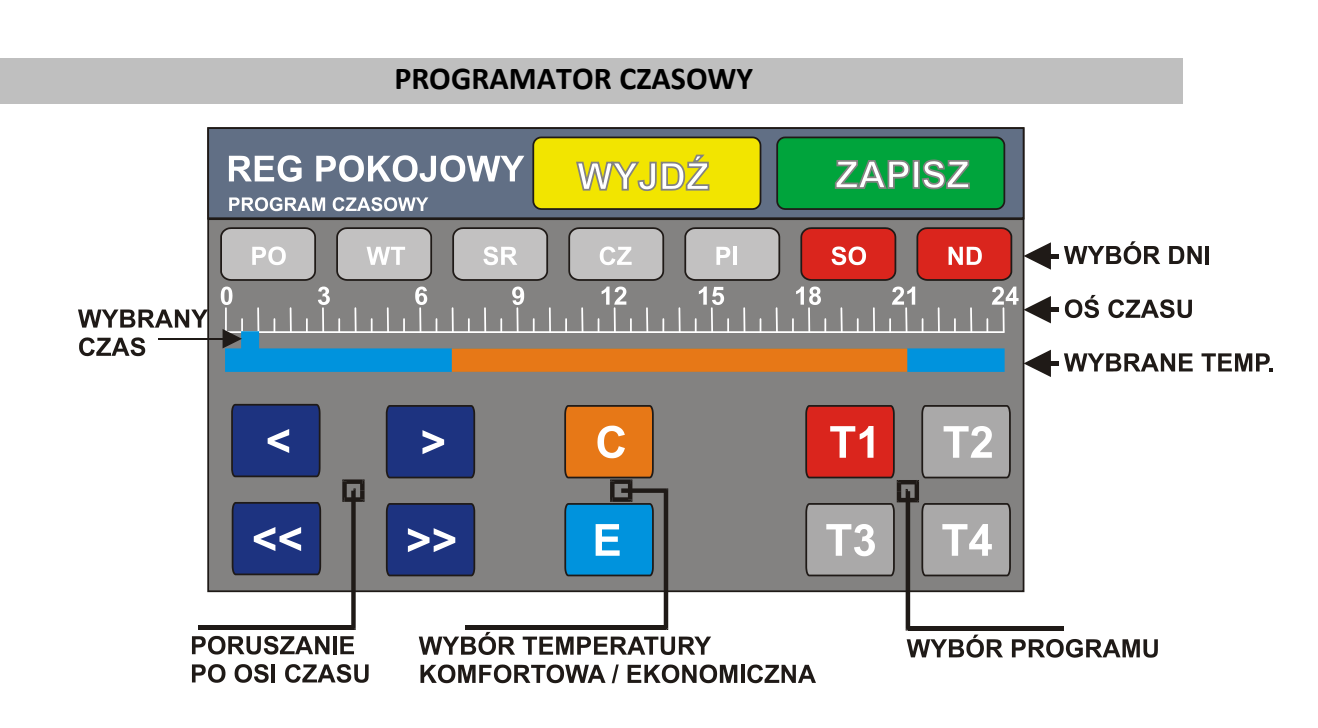

Programator umożliwia zaprogramowanie nastaw temperatury pokojowej w ciągu doby w dowolnych dniach.

W dowolnym dniu i o dowolnej godzinie możemy ustalić czy obowiązuje temperatura ekonomiczna (E) czy komfortowa (C). Możemy zbudować 4 programy.

Wyboru programu dokonujemy przyciskami T1,T2,T3,T4. Wybrany program zaznaczany jest na czerwono.

Przyciskami poruszania się po osi czasu wybieramy interesującą nas godzinę (skok co 30 minut). Przyciskiem C lub E wybieramy temperaturę komfortową (oznaczoną

pomarańczowym kolorem) lub ekonomiczną (oznaczoną niebieskim kolorem).

W ten sposób oznaczamy interesujące nas zakres czasu. Dni, w które obowiązuje program oznaczone są kolorem czerwonym.

Na rysunku powyżej temperatura komfortowa obowiązuje w sobotę i niedzielę od godz. 7:00 do 21:00. W pozostałym czasie - temperatura ekonomiczna. W programie T2 możemy ułożyć program na dni pracujące np:

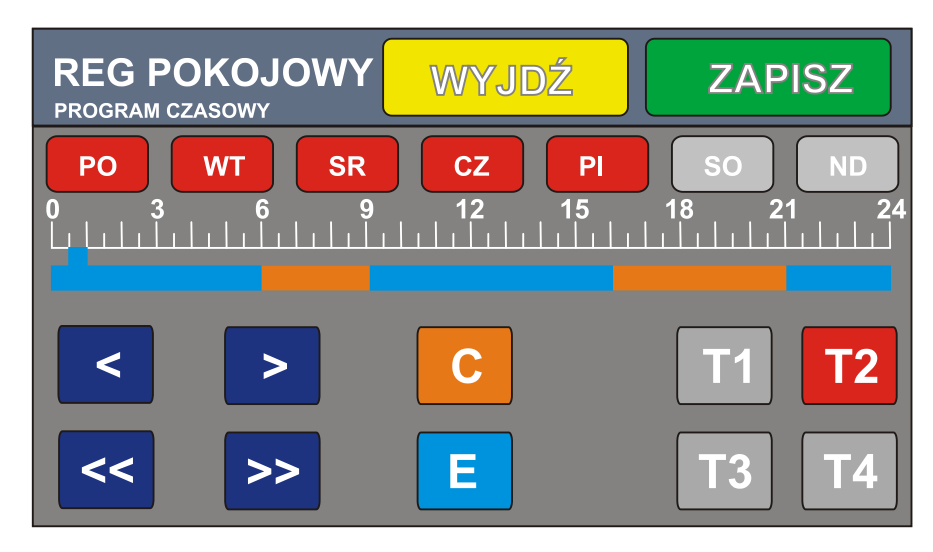

Wbudowany regulator pogodowy umożliwia reagowanie na zmiany temperatury zewnętrznej i korygowanie temperatury obwodu CO.

Czujnik pogodowy należy umieścić w miejscu nie narażonym na bezpośrednie działanie światła słonecznego i wilgoci.

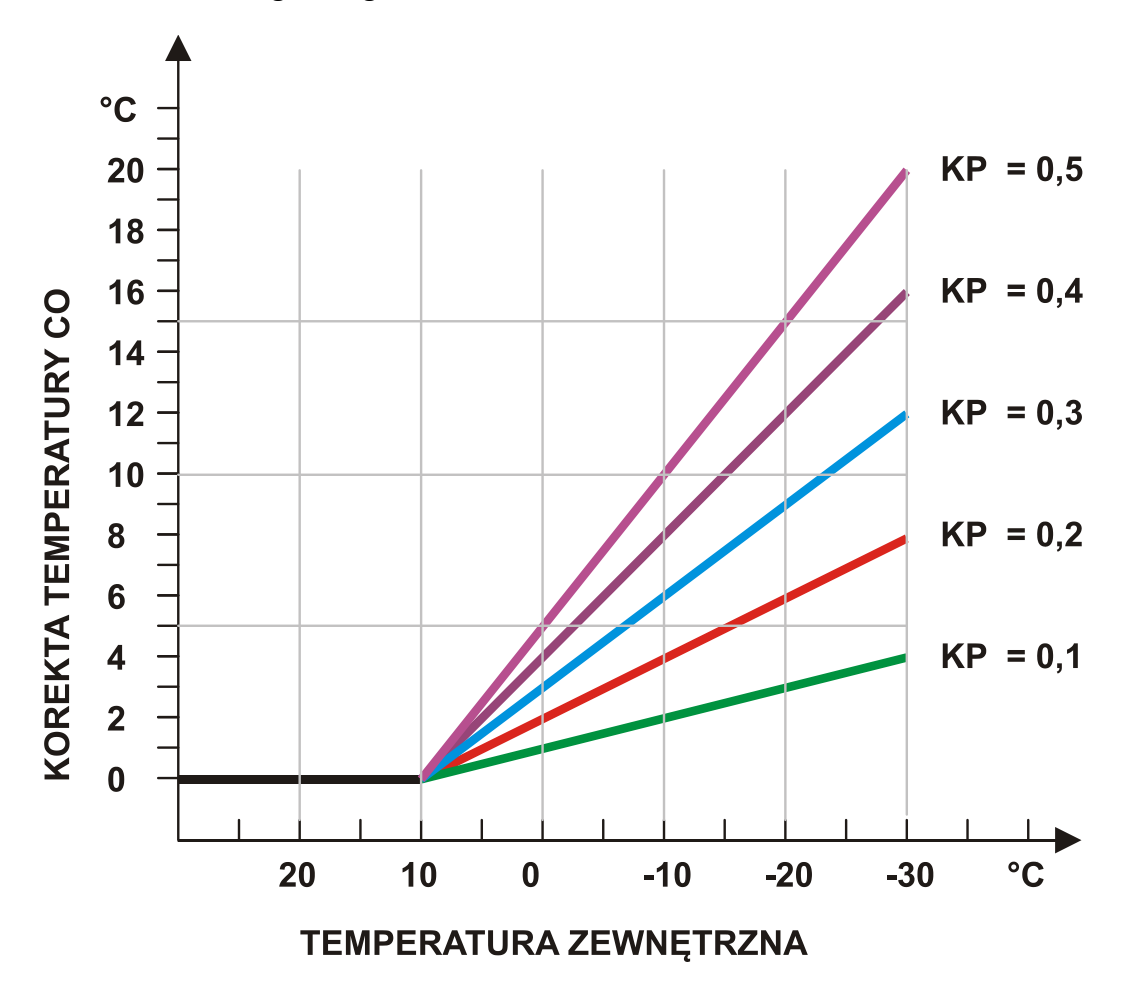

Wykres obrazujący działanie korekcji pogodowej na temperaturę układu CO.

Wartość korekty dodawana jest do temperatury zadanej obwodu CO.

KOREKTA POGODOWA – ustawiamy czułość reagowania na zmiany temperatury, jak na rysunku powyżej. Jeśli ustawiona na zero – brak korekty pogodowej.

TEMP. WYŁ. CO – temperatura zewnętrzna, przy której nastąpi wyłączenie obwodu CO.

# CIEPŁA WODA UŻYTKOWA (CWU)

Sterownik nadzoruje temperaturę ciepłej wody użytkowej. Załącza pompę CWU gdy temperatura jest zbyt niska.

| CWU         | WYJDŹ |
|-------------|-------|
| TEMPERATURY |       |
| PR. CZASOWY |       |
| TRYB PRACY  |       |
| USTAWIENIA  |       |

# TEMPERATURY

- T. ZADANA zadana temperatura CWU
- HISTEREZA dopuszczalny zakres zmiana temperatury CWU
- T.MAX maksymalna temperatura obwodu CWU parametr dostępny tylko dla administratora

**PR. CZASOWY** - praca wg nastaw programu – można zaprogramować w jakich godzinach obwód CWU pracuje

# **TRYB PRACY**

- STALE WŁ. obwód CWU jest aktywny przez cały czas
- PR. CZASOWY praca wg nastaw programu
- STOP wyłączony obwód CWU nie działa

# USTAWIENIA

- PRIORYTET CWU Jeśli włączony (ustawiony na 1), to obwód CWU ma pierwszeństwo przed układem CO. Jeśli układ CO działa, a spadnie temperatura CWU, to CO zostaje wyłączony i działa tylko CWU. Jeśli priorytet wyłączony, to układ CWU nie może przerwać pracy CO.
- ZWŁOKA POMPY czas przez jaki pracuje jeszcze pompa C.W.U. po wyłączeniu sprężarki, gdy było aktywne grzanie C.W.U.

# POMPA CYRKULACYJNA CWU

| CWU<br>POMPA CYRKULACYJNA | WYJDŹ |
|---------------------------|-------|
| TEMPERATURY               |       |
| PR. CZASOWY               |       |
| TRYB PRACY                |       |
| PRACA IMPULS              |       |

# TEMPERATURY

- **TEMP. ZAŁĄCZENIA** minimalna temperatura w zasobniku CWU, przy której pompa cyrkulacji się załącza
- **STALE WŁĄCZONA** jeśli włączymy tą opcję, to pompka cyrkulacyjna włączy się bez względu na temperaturę w zasobniku CWU

**PROG. CZASOWY** – umożliwia ustalenie w jakich godzinach i w jakie dni ma się załączać pompka cyrkulacyjna CWU. Zasada programowania jest identyczna jak dla pompy CWU.

# **TRYB PRACY**

- STALE WŁ. pompka pracuje cały czas
- PR. CZASOWY praca wg nastaw programu
- STOP wyłączony pompa nie działa

**PRACA IMPULSOWA** – umożliwia zaprogramowanie interwałowej pracy pompy cyrkulacyjnej. Np. można ustawić pracę przez 1 minutę, przerwa 20 minut. Przydatne szczególnie jeśli mamy wydajną pompę cyrkulacji CWU. Na ogół nie ma potrzeby aby pompa pracowała w sposób ciągły.

Parametry:

PRACA – czas pracy pompy (w minutach)

PRZERWA – czas postoju pompy (w minutach)

Jeśli chcemy aby pompa pracowała w sposób ciągły parametr PRZERWA ustawiamy na zero.

# POZOSTAŁE USTAWIENIA I FUNKCJE

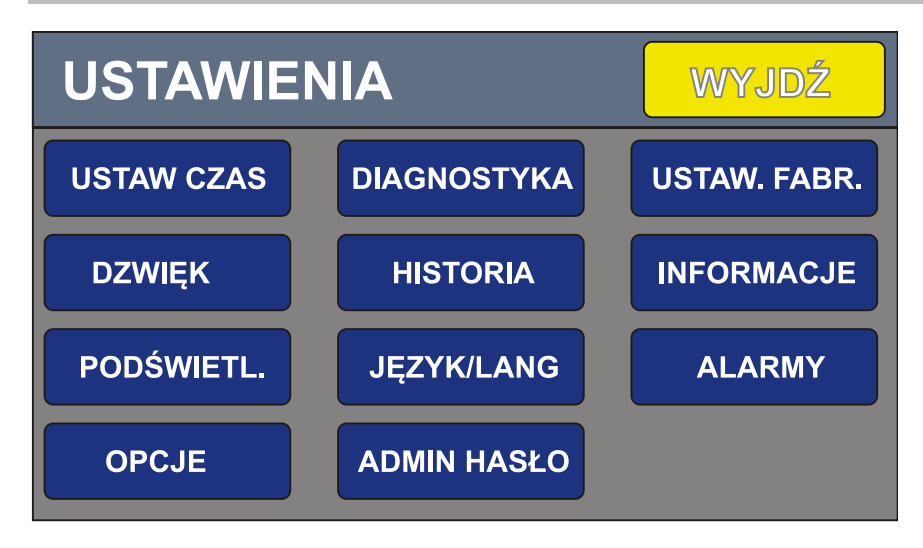

USTAW CZAS - ekran ustawiania bieżącego czasu i daty

DZWIĘK – ustawienia dźwięku

PODSWIETLANIE – siła podświetlania LCD oraz czas wygaszania.

OPCJE -> INTERNET ustawienia komunikacji internetowej

DIAGNOSTYKA – ekran diagnostyczny, pozwala na włączanie/ wyłączanie odbiorników, podgląd pracy czujników

HISTORIA – zapis zdarzeń. Historię można tylko przeglądać, nie da się usuwać wpisów. Logowane są awarie, logowania administratora

JĘZYK/LANG – zmiana języka napisów

ADMIN HASŁO – aby odblokować zaawansowane ustawienia należy wprowadzić hasło

USTAW. FABR. – pozwala przywrócić nastawy fabryczne oraz wykasować licznik czasu pracy sprężarki

INFORMACJE – wyświetla wersję oprogramowania oraz wersję sterownika

ALARMY – Ekran zgłoszonych alarmów przez sterownik. Przycisk KASUJ pozwala na wykasowanie alarmów.

UWAGA ! Przed wykasowaniem alarmu należy usunąć jego przyczynę.

# DANE TECHNICZNE

Wymiary: 143 x 90 x 30 mm (PANEL) 195 x 145 x 55 (moduł wykonawczy) Masa : 1 kg Zasilanie: 230 VAC 5W Moc pobierana przez sam sterownik: < 5 W Ilość czujników temperatury: 8 Typ czujnika: KTY81-210 Maksymalna moc pomy CO i CWU: 100 W

Pamięć nastaw: nieulotna, nie wymaga podtrzymania bateryjnego

18

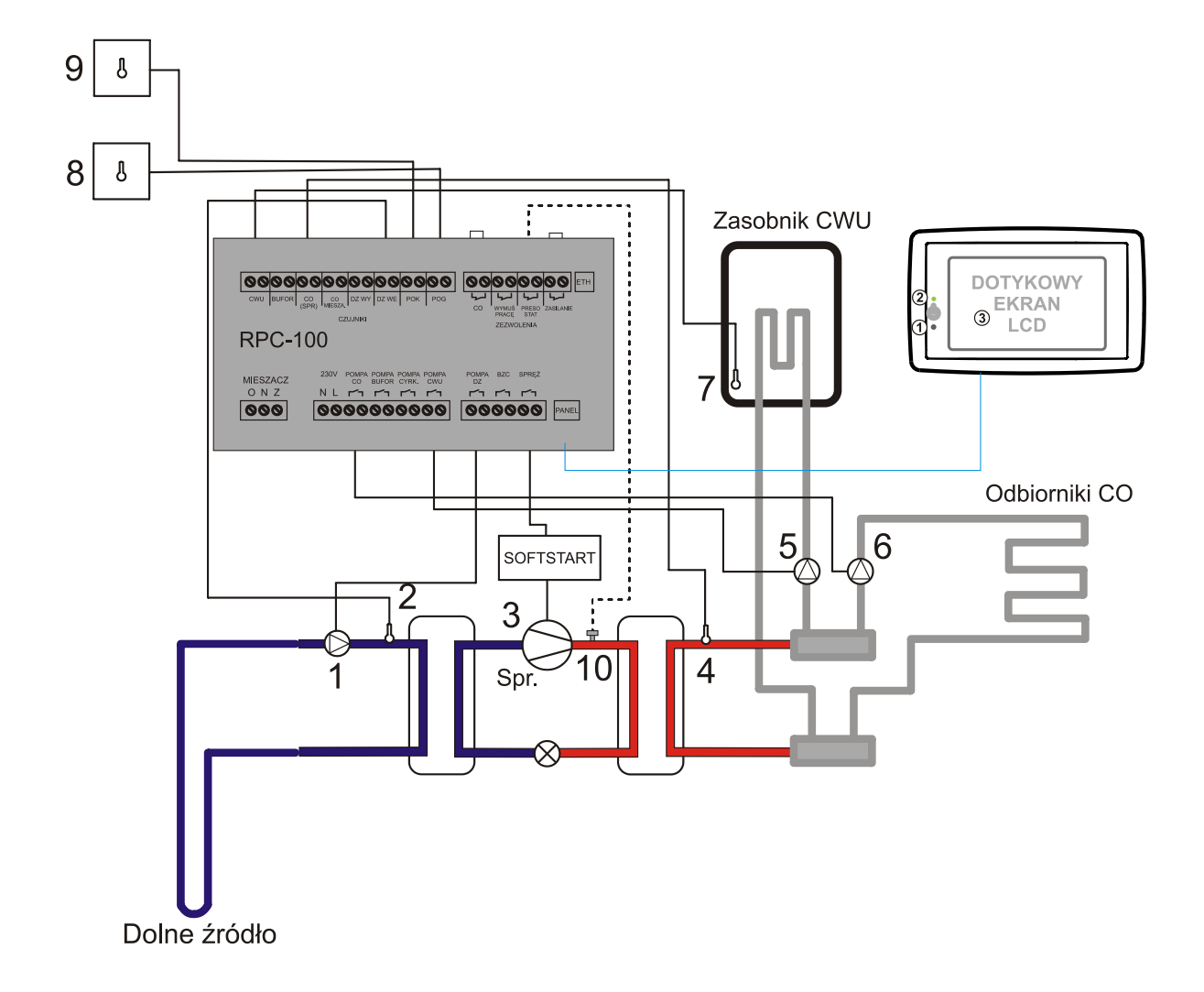

Ogólny schemat podłączenia

- 1 pompa DZ, 2 czujnik temperatury DZ
- 3 sprężarka, 4 czujnik temperatury CO
- 5 pompa CWU, 6 pompa CO
- 7 czujnik temperatury CWU, 8 czujnik temperatury zewnętrznej (pogodówka)
- 9 czujnik temperatury pokojowej, 10 presostat

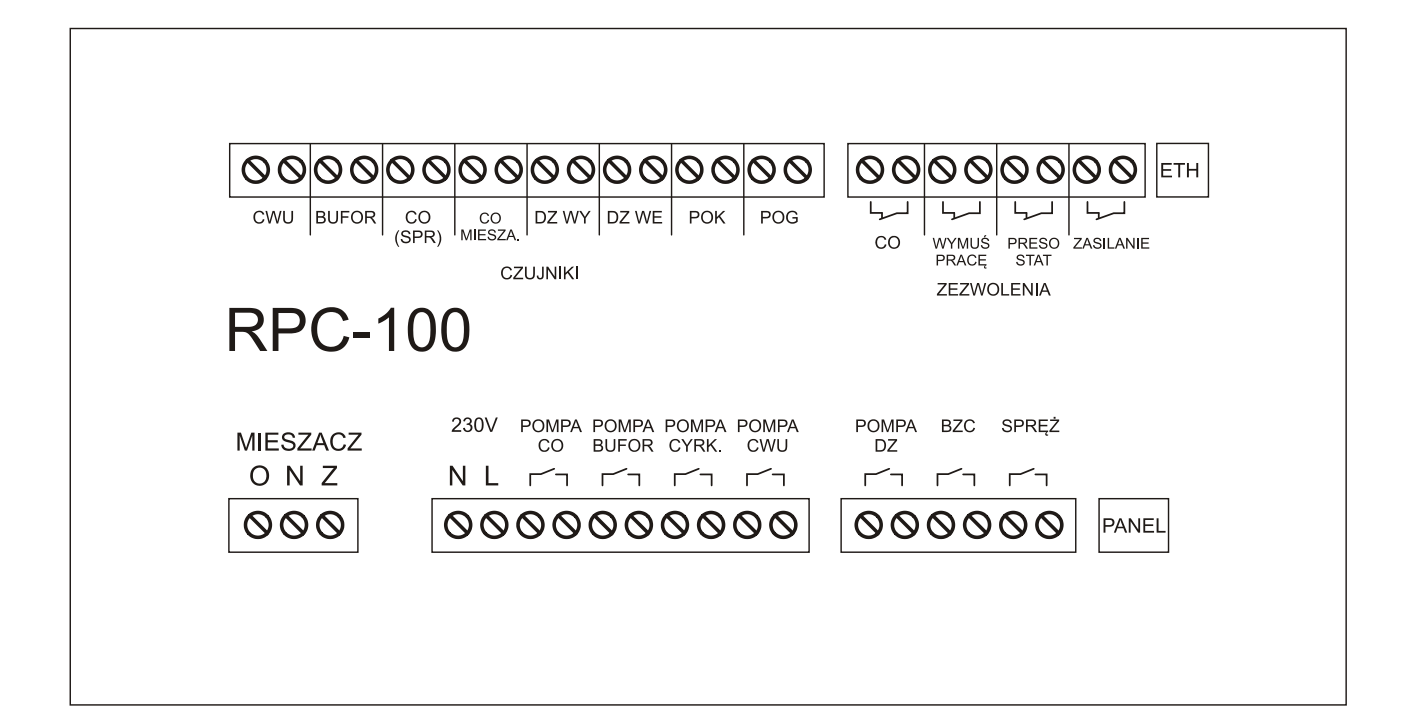

### **CZUJNIKI:**

- CWU czujnik ciepłej wody użytkowej umieścić w zasobniku CWU
- BUFOR czujnik bufora używany tylko przy współpracy z buforem
- CO (SPR) czujnik temperatury wyjściowej z pompy ciepła
- CO mieszacz czujnik temp. obwodu mieszacza, jeśli jest podłączony
- DZ wyjście czujnik temp wyjściowej dolnego źródła
- DZ wejście czujnik temp. dolnego źródła
- POK czujnik temp. pokojowej umieścić w 1,5 metra od podłogi w mieszkaniu
- POG czujnik temp. zewnętrznej umieścić na zewnątrz budynku, w miejscu zacienionym.

### WEJŚCIA BINARNE (ZEZWOLENIA):

### UWAGA ! Nie podawać napięcia na te styki ! Wejścia beznapięciowe.

- ZASILANIE kontrola zasilania zwarte = OK, rozwarte = błąd zasilania,, jeśli nie używane załóż zworkę
- CO zezwolenie na pracę CO zwarte = aktywne , np. termostat pokojowy, jeśli nie używane załóż zworkę
- PRESOSTAT (wejście awaryjne) rozwarte = alarm, jeśli nie używane załóż zworkę
- WYMUŚ PRACĘ zwarte wymusza pracę pompy ciepła ładowanie bufora

### WEJŚCIE ZASILANIA:

N L – wejście zasilania 230 V AC. N – przewód neutralny, L – przewód fazowy

Łączenia przewodów ochronnych należy wykonać poza sterownikiem.

# WYJŚCIA: (styki przekaźnika, zwarte gdy wyjście aktywne) MIESZACZ – wyjście na siłownik zaworu mieszającego (O – otwieranie. N – neutralny, Z – zamykanie) POMPA CO – pompka układu ogrzewania POMPA BUFOR – pompa ładująca bufor, jeśli jest w instalacji POMPA CYRK. – pompka cyrkulacji CWU POMPA CWU – pompa ładująca zasobnik ciepłej wody użytkowej POMPA DZ – pompa dolnego źródła BZC – dodatkowe źródło ciepła np. kocioł elektryczny, palnik pelletowy

# DODATKOWE INFORMACJE

Dodatkowe źródło ciepła (BZC) załącza się gdy sprężarka pracuje dłużej niż Maksymalny czas pracy. Przekaźnik może załączać np. dodatkowy piec elektryczny.

Układ posiada zabezpieczenie pomp przed zastaniem. Tzn. jeśli jakaś pompa nie była załączona przez 14 dni, to następuje jej załączenie na 1 minutę (pod warunkiem, że sterownik jest podłączony do sieci zasilającej).

Na wyjściach zastosowano przekaźniki o maksymalnym obciążeniu rezystancyjnym 10A.

Umożliwia to sterowanie pompami bezpośrednio przez styk przekaźnika. Sterowanie sprężarką wymaga zewnętrznego obwodu np. softstartu.

Moduł wykonawczy zabezpieczony jest bezpiecznikiem polimerowym (nie wymaga wymiany)

### UWAGA !

Sterownik nie jest elementem bezpieczeństwa !

W układach, w których zachodzi ryzyko uszkodzenia instalacji wskutek awarii sterownika, należy zastosować atestowane urządzenia zabezpieczające np. presostaty itp.

# HASŁO INSTALATORA (ADMINA)

Aby uzyskać dostęp do nastaw zaawansowanych, należy wprowadzić hasło. Dokonujemy tego w oknie USTAWIENIA -> ADMIN HASŁO.

Hasło: timelMM, gdzie MM - minuty zegara

Np. o godzinie 12:45 hasło będzie "timel45". Wpisane hasło potwierdzamy klawiszem ">". Po wprowadzeniu poprawnego hasła tryb administratora będzie aktywny przez 30 minut. Po tym czasie nastąpi automatyczne przejście do trybu użytkownika.

# **DOSTĘP ZDALNY - INTERNET**

Sterownik może być wyposażony w moduł internetowy. Wraz z oprogramowaniem służy on do zdalnej obsługi sterownika.

System pozwala na podgląd i edycję parametrów pracy sterownika. Oprogramowanie jest przeznaczone na system Android oraz iOS. Aplikacja została zoptymalizowana pod kątem używania na smartfonach.

Oprogramowanie umożliwia podgląd wykresów z pracy sterownika. Gdy w sterowniku wystąpi alarm, na urządzeniu zostanie wyświetlone powiadomienie (gdy aplikacja jest aktywna).

# Ważne informacje:

- Oprogramowanie korzysta z serwera pośredniego administrowanego przez firmę TIMEL
- Firma TIMEL zobowiązuje się do bezpłatnego utrzymywania serwera przez okres co najmniej 8 lat od daty zakupu modułu. Zastrzega sobie możliwość chwilowych wyłączeń serwera w celach administracyjnych lub z powodu działania "siły wyższej".
- Użytkownicy będą informowani o zmianach parametrów serwera na adres email podany podczas rejestracji.
- Aby aplikacja działała prawidłowo musi mieć możliwość połączenia z Internetem (zarówno sterownik pompy ciepła jak i telefon)
- Połączenie modułu internetowego odbywa się przez przewodowe połączenie do routera lub switch'a w sieci posiadającej dostęp do internetu
- Użytkownik kupując moduł internetowy dostaje unikalny 10 znakowy numer identyfikacyjny. **Numeru nie należy udostępniać osobom trzecim**. Numer jest naklejony na tylnej ściance modułu oraz w gwarancji.
- Oprogramowanie można instalować na wielu telefonach, tabletach. Wszystkie będą umożliwiały dostęp do sterownika.
- Sprzedawane urządzenie zawsze jest już zautoryzowane na serwerze TIMEL
- Zaleca się zarejestrowanie modułu w firmie TIMEL. Rejestracja polega na wysłaniu emaila o tytule "REJESTRACJA MODUŁU [NUMERSERYJNY]" (NUMER SERYJNY jest umieszczony na sterowniku) na adres <u>sterowniki@timel.pl</u>. Email należy wysłać z adresu, który będzie przypisany do modułu. Na ten adres będą przesyłane informacje administracyjne. Np. REJESTRACJA MODUŁU 0124/112018. Nie wysyłamy identyfikatora ID ani danych adresowych. Rejestracja jest dobrowolna. Niezarejestrowanie się nie ogranicza funkcjonalności oprogramowania.
- Firma TIMEL nie odpowiada za szkody wywołane użytkowaniem oprogramowania zdalnego dostępu do sterownika. Użytkownik może zablokować zdalną możliwość wprowadzania zmian w sterowniku.
- Użytkownik może w każdej chwili zmienić numer PIN.

- Użytkownik widzi ilość podłączonych aplikacji do sterownika (w niektórych okolicznościach informacja może być zawyżona. Np. gdy zostanie wznowione połączenie po utracie sieci, to przez około minutę widziane jest stare i nowe połączenie).
- Serwer pośredniczący nie przechowuje danych adresowych ani lokalizacyjnych użytkowników.

# INSTALACJA MODUŁU INTERNETOWEGO

Moduł internetowy jest fizycznie wbudowany w sterownik na etapie produkcji. Za pomocą przewodu ethernetowego łączymy moduł z routerem lub switchem w sieci lokalnej z dostępem do internetu.

# KONFIGURACJA APLIKACJI

| 🖾 A <sup>x</sup> 🕒              |                       | ङ्गि      |   | Wymuszenie połączenia z serwerem                            |
|---------------------------------|-----------------------|-----------|---|-------------------------------------------------------------|
| <b>POŁĄCZO</b><br>Aktualizacja: | <b>NY</b><br>12:10:19 | С         | ← | Przycisk ustawień serwera oraz<br>danych autoryzacyjnych    |
| STATUS:<br>ALARMY               | STOP<br>: 0           |           | ◄ | Pasek statusu sterownika<br>Informacje o alarmach.          |
|                                 | <b>28.8°</b><br>40°   |           |   | Pompa ciepła - temperatura aktualna                         |
| -                               | <b>28.9°</b><br>45°   | STALE WŁ. |   | Ciepła woda użytkowa, cyrkulacja CWU.                       |
| STOP                            | stop<br>26.1°         |           | < | Obwód CO1, regulator pokojowy, mieszacz<br>Ochrona powrotu. |
| Min Market                      | 25.5°                 |           |   | Regulator pogodowy, Auto Lato.                              |
|                                 |                       |           | ← | Wykresy                                                     |
|                                 | >>>                   |           |   |                                                             |

Aplikację dla systemu Android można pobrać ze strony

# www.costerowniki.pl

Zakładka Sterowniki do pomp ciepła -> Sterownik RPC-100 u dołu strony.

Instalacja wymaga zezwolenia na instalowanie z nieznanych źródeł. Podczas instalacji aplikacja poprosi o nadanie uprawnień dostępu do internetu.

# WPISYWANIE IDENTYFIKATORA ORAZ USTAWIENIA SERWERA

Po instalacji musimy skonfigurować dane dostępowe.

Naciskamy przycisk (...) w górnej części ekranu. Ukaże się ekran:

|           |                 | 🖄 🚡 📶 25% 🖬 12:13 |
|-----------|-----------------|-------------------|
| Konfigura | icja            |                   |
|           | Kotłownia biura |                   |
|           | Identyfikator:  | PIN:              |
| ✓         | S4FV73DV7Q      | ••••              |
|           |                 |                   |
|           | Identyfikator:  | PIN:              |
|           |                 |                   |
|           | Demo            |                   |
|           |                 |                   |
|           | DEMOSKZP02      |                   |
|           |                 |                   |
| S         | Serwer          | Zapisz            |

Mamy możliwość skonfigurowania szybkiego dostępu do trzech sterowników.

Musimy podać Identyfikator oraz numer PIN. Identyfikator jest dostarczany wraz z urządzeniem (jest nadawany przez firmę TIMEL). Numer PIN nadaje sam użytkownik.

Ważne jest aby wpisać takie same dane w aplikacji i sterowniku RPC-100. Wpisane dane potwierdzamy przyciskiem ZAPISZ.

Zaznaczamy pole wyboru (ptaszek) przy konfiguracji, która ma być aktywna.

Dla każdej konfiguracji można wpisać własną nazwę aby ułatwić identyfikację np. Kotłownia biura

# KONFIGURACJA SERWERA

|                      | ፬ 땨.세 64% 🖬 18:37 |  |
|----------------------|-------------------|--|
| Konfiguracja serwera |                   |  |
|                      |                   |  |
| ADRES SERWERA:       | www.timel1.pl     |  |
|                      |                   |  |
| PORT:                | 88                |  |
|                      |                   |  |
|                      |                   |  |
|                      |                   |  |
|                      |                   |  |
|                      |                   |  |
|                      |                   |  |
|                      |                   |  |
|                      |                   |  |
|                      |                   |  |
|                      |                   |  |
|                      | Zapisz            |  |
|                      |                   |  |

Wpisujemy dane dostępowe do serwera:

# ADRES SERWERA: <u>www.timel1.pl</u> lub w formie IP: 46.41.149.215

# **PORT: 88**

Zapisujemy przyciskiem ZAPISZ i wychodzimy.

# **OPIS DZIAŁANIA**

Po uruchomieniu i skonfigurowaniu możemy połączyć się z serwerem przyciskiem [c] w górnej części ekranu. Aplikacja pobiera dane z serwera co 3 sekundy gdy jest używana oraz co minutę gdy jest uśpiona (praca w tle). Status połączenia jest widoczny w górnej części ekranu (niebieski panel). Napis aktualizacja : data – określa czas pochodzenia danych ze sterownika. Przy prawidłowym połączeniu sekundy będą się zmieniały co 3-4s.

Naciskając kolejne panele wchodzimy w okna ustawień. Nazwy parametrów są zgodne z opisem w fizycznym sterowniku.

| ⊑ ୬୦ A <sup>x</sup><br>STEROWNIK | রি ∡∎ 88% ∎ 12:45 |
|----------------------------------|-------------------|
| START                            | STOP              |
| Kasuj alarmy                     |                   |
|                                  |                   |
|                                  |                   |
|                                  |                   |
|                                  |                   |

# **OKNO STATUSU STEROWNIKA I ALARMÓW**

Przyciski START, STOP działają po dłuższym przytrzymaniu przycisku.

Kasuj alarmy działa natychmiast.

# **OPIS ZMIANY PARAMETRÓW NA PRZYKŁADZIE CWU**

Wchodzimy w okno CWU (naciskając zielony panel na ekranie głównym)

Wybieramy przycisk CIEPŁA WODA. Ukaże się okno CWU:

|                                                               | @ म्म ₄∥ 60% 🖬 19:07        | <u>†</u> •                                                | @ 🖽 59% 🛢 19:08         |
|---------------------------------------------------------------|-----------------------------|-----------------------------------------------------------|-------------------------|
| Ciepła Woda Użytkowa                                          |                             | Ciepła Woda Użytkowa                                      |                         |
| Temperatura<br>zadana:                                        | 50                          | Temperatura<br>zadana:                                    | 48                      |
| Histereza:                                                    | 5                           | Histereza:                                                | 5                       |
|                                                               | PR. CZASOWY                 |                                                           | PR. CZASOWY             |
| Priorytet:                                                    | PRIORYTET                   | Priorytet:                                                |                         |
|                                                               |                             |                                                           |                         |
| Nadwyżka temp. kotła                                          | : 10                        | Nadwyżka temp. k                                          | otła: 10                |
| Nadwyżka temp. kotła<br>Tryb pracy:                           | : 10                        | Nadwyżka temp. k<br>                                      | otła: 10                |
| Nadwyżka temp. kotła<br>Tryb pracy:<br>STALE WŁ.              | PR. CZASOWY                 | Nadwyżka temp. k<br>Tryb pracy:                           | otła: 10<br>PR. CZASOWY |
| Nadwyżka temp. kotła<br>Tryb pracy:<br>STALE WŁ.<br>POMPA WŁ. | E 10<br>PR. CZASOWY<br>STOP | Nadwyżka temp. k<br>Tryb pracy:<br>STALE WŁ.<br>POMPA WŁ. | otła: 10<br>PR. CZASOWY |

Zmienione parametry są wyświetlane na czerwono dopóki nie zostaną zapisane w fizycznym sterowniku. Gdy naciśniemy ZAPISZ zmienione elementy powinny się zapisać w sterowniku w czasie nie dłuższym niż 7 sekund. Gdy zostaną zapisane ich kolor powraca do domyślnego. Uzyskujemy w ten sposób potwierdzenie, że dane zostały prawidłowo zapisane w sterowniku. Gdy dane się nie zapisały (pozostają czerwone) można powtórzyć zapis.

UWAGA!

Aby dane się zapisywały w sterowniku RPC-100 musi być włączona opcja

MENU -> INTERNET -> OPCJE -> ZEZWALAJ NA ZMIANY.

W wersji DEMO możliwość zapisu jest wyłączona.

### OKNO PROGRAMU CZASOWEGO NA PRZYKŁADZIE CWU

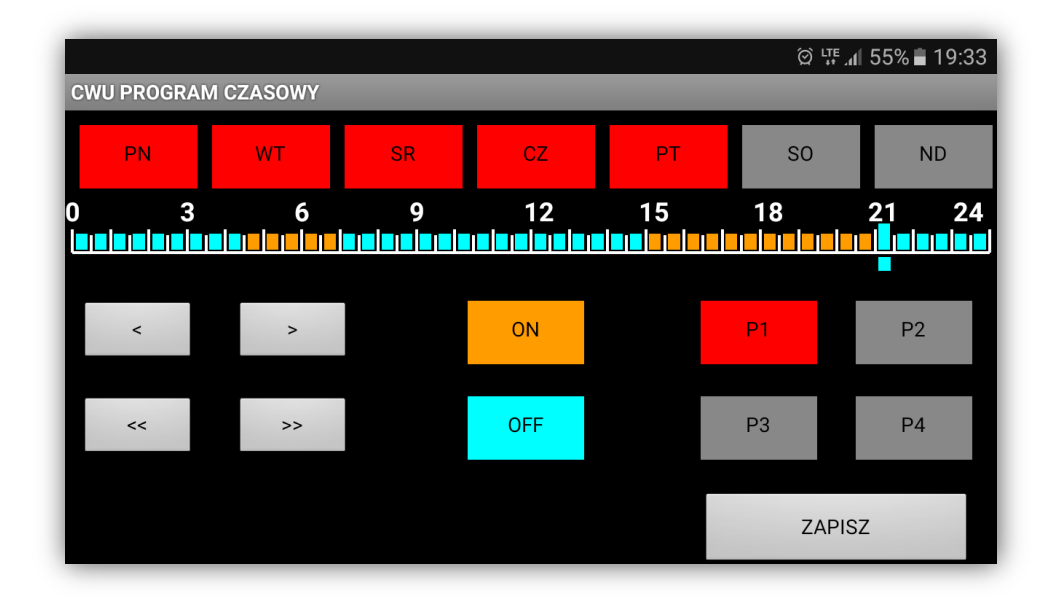

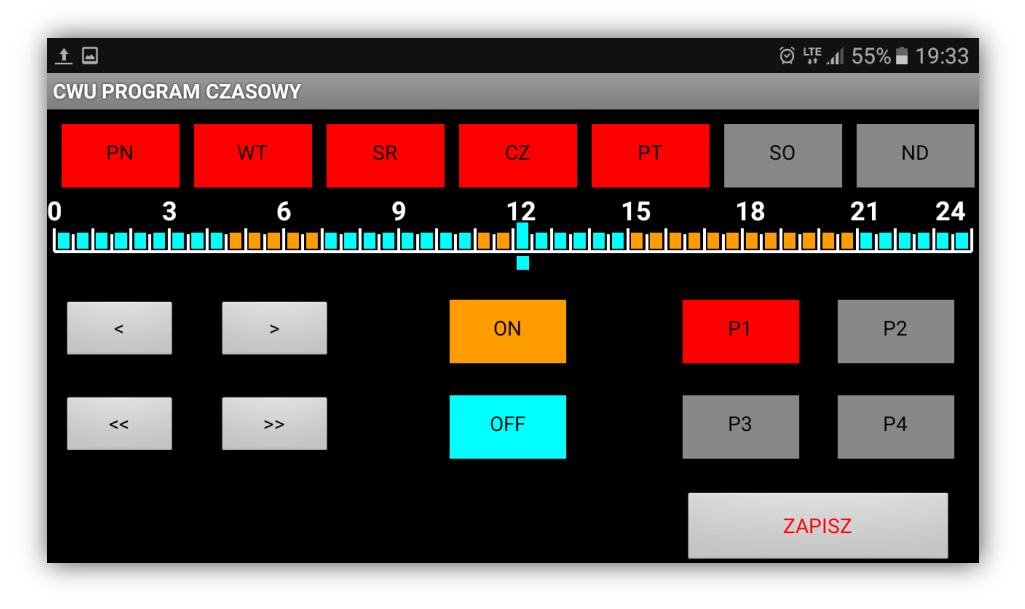

Po wprowadzeniu zmian przycisk ZAPISZ pozostaje czerwony, dopóki dane nie zostaną zapisane w sterowniku.

### WYKRESY

Aplikacja umożliwia podgląd wykresów z pracy sterownika do 30 dni wstecz.

W oknie wykresów naciskamy przycisk daty i wybieramy żądany dzień. Domyślnie wybrany jest dzień aktualny. W menu OPCJE możemy zdefiniować które dane mają być wyświetlane.

Pod oknem wykresów podawana jest średnia temperatura CO.

Okno wyświetla dane z 24 godzin.

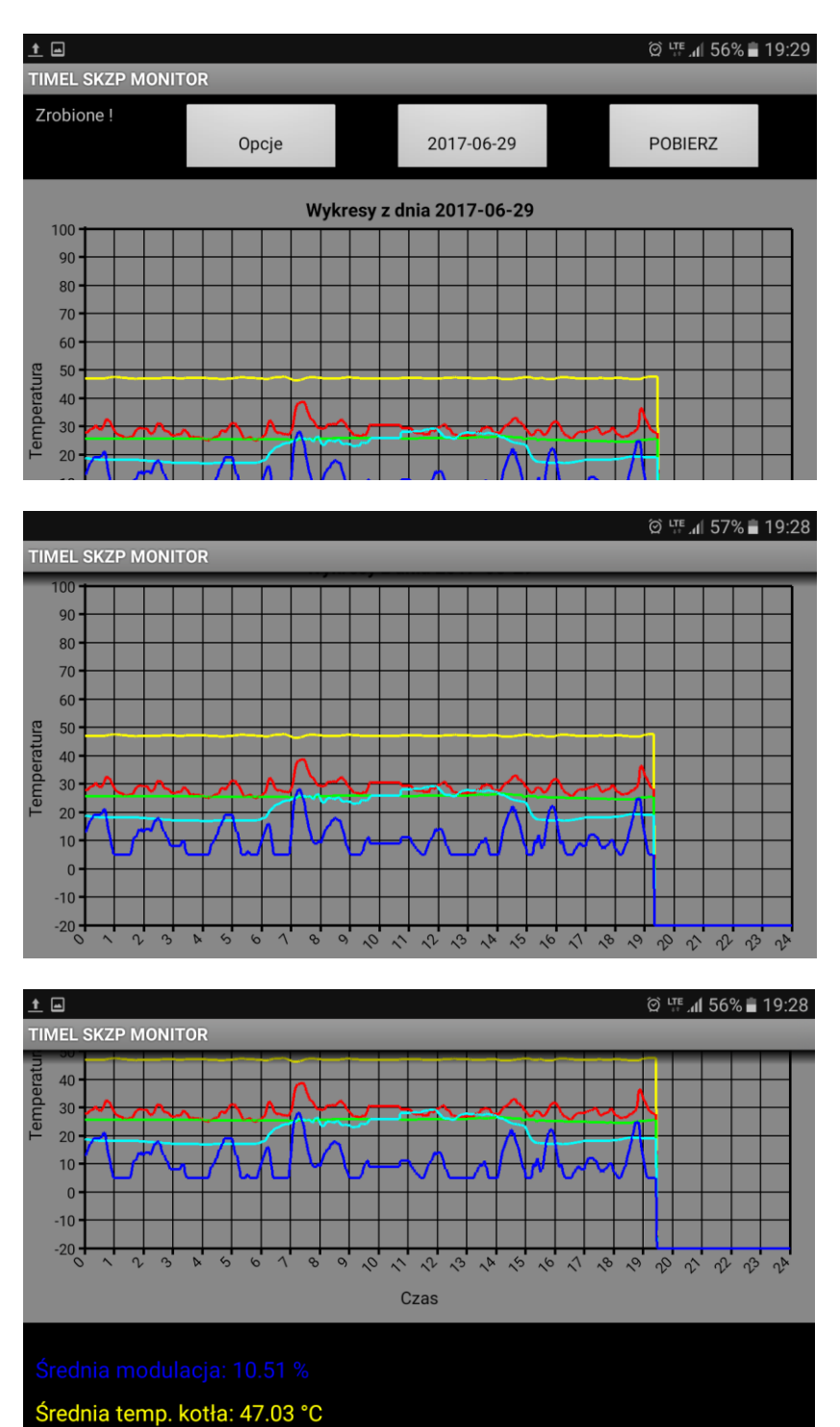

# POWIADOMIENIA

Gdy w sterowniku wystąpi alarm, aplikacja zgłasza powiadomienie.

Uwaga ! Powiadomienia mogą się nie pokazywać w nowszych wersjach systemu.

| IKONA POWIADOMIEŃ                          |                    |  |
|--------------------------------------------|--------------------|--|
|                                            |                    |  |
|                                            | ፬ 부태 📶 67% 🖬 22:05 |  |
| biuro                                      |                    |  |
| <b>POŁĄCZONY</b><br>Aktualizacja: 22:05:46 | С                  |  |
| STATUS: STOP<br>ALARMY: 1                  |                    |  |
| <b>25.5°</b> 51°                           | <b>25.7°</b>       |  |

Powiadomienie nastąpi również jeśli aplikacja jest uśpiona.

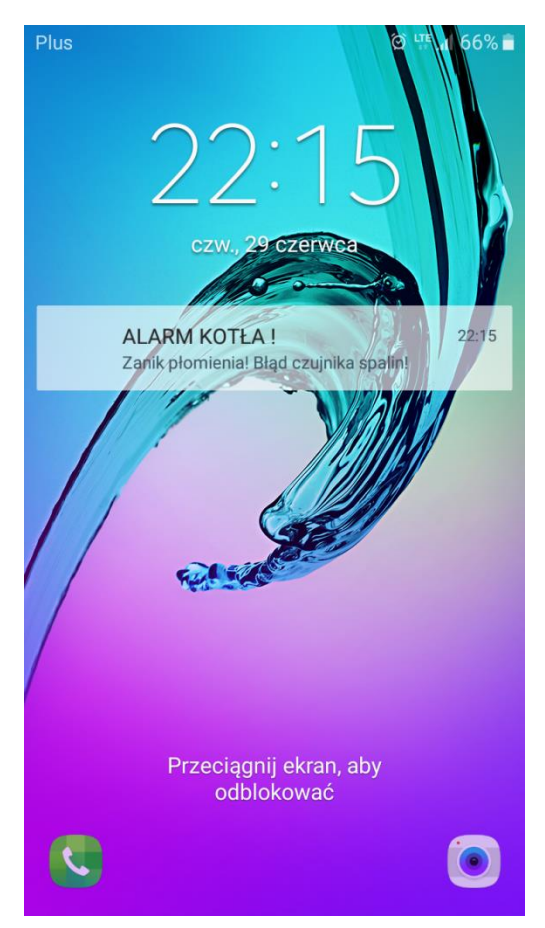

Przykładowe powiadomienie o alarmie przy zablokowanym ekranie.

# **KONFIGURACJA PO STRONIE STEROWNIKA**

W sterowniku RPC-100 należy skonfigurować kilka ustawień.

Wchodzimy w menu.

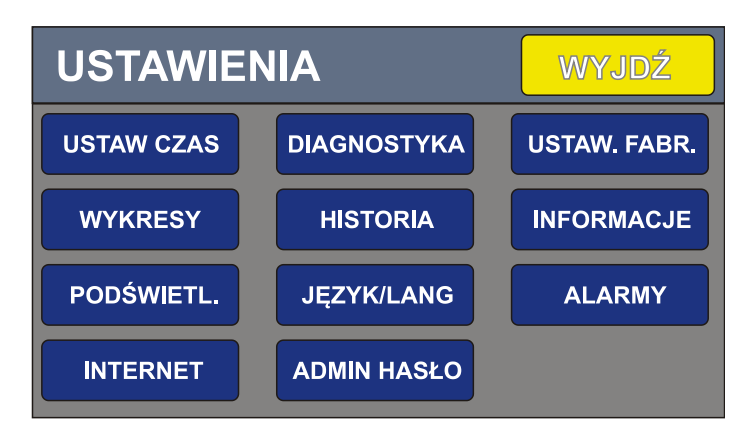

Wybieramy przycisk INTERNET (lub w przypadku panelu pokojowego OPCJE->INTERNET)

| USTAWIEN | IA WYJDŹ     | ZAPISZ    |
|----------|--------------|-----------|
| SERWER   | LICZBA PODŁ. | HOSTÓW: 1 |
| DHCP     |              |           |
| OPCJE    |              |           |
|          |              |           |

Liczba podłączonych hostów – informuje o ilości połączonych aplikacji do danego sterownika.

W oknie **SERWER** ustawiamy Identyfikator, PIN, adres serwera oraz port.

| SER   | WER WYJDŹ     | ZAPISZ | <ul> <li>ID – otrzymujemy wraz z modułem</li> <li>(10 znaków)</li> </ul> |
|-------|---------------|--------|--------------------------------------------------------------------------|
| ID:   | QWT67014      | >>>>   | PIN – nadajemy własny 4 znakowy                                          |
| PIN:  | ****          | >>>>   | PIN. (można używać liter i cyfr)                                         |
| IP:   | 46.41.149.215 | >>>    | IP – adres serwera TIMEL<br>(46.41.149.215)                              |
| PORT: | 88            | >>>    | <b>PORT</b> – port TCP/IP ( 88)                                          |

PIN nadajemy samodzielnie. W aplikacji należy wpisać te same dane identyfikacyjne (ID oraz PIN).

| DHCP    | WYJDŹ         | ZAPISZ |
|---------|---------------|--------|
| DHCP:   | 0             | 1/0    |
| LOK IP: | 192.168.0.133 | >>>    |
| MASKA:  | 255.255.255.0 | >>>    |
| BRAMA:  | 192.168.0.1   | >>>    |

W oknie **DHCP** możemy zdefiniować własny adres urządzenia w sieci lokalnej.

Aby nadać własne dane statyczne należy wyłączyć DHCP (ustawić na zero). Następnie wpisujemy Lokalne IP, Maskę sieci, Adres bramy.

Większość sieci pracuje z włączonym DHCP (dynamicznym przydzielaniem adresów IP i nie ma potrzeby ustawiania parametrów w tym oknie).

Podczas wprowadzania danych można cofnąć (skasować) błędnie wprowadzony znak klawiszem <<. Wprowadzone dane potwierdzamy przyciskiem > w prawym dolnym rogu ekranu.

Po wpisaniu danych naciskamy przycisk **ZAPISZ**. Dane zostaną przesłane do modułu internetowego. Podczas programowania modułu wyświetlany jest napis "PROGRAMOWANIE MODUŁU". Jeśli zaprogramowanie modułu się nie powiedzie zgłaszany jest alarm. W takim przypadku należy sprawdzić wpisane dane. Jeśli dane są poprawne resetujemy zasilanie na module internetowym, odczekujemy kilkanaście sekund i ponownie naciskamy ZAPISZ.

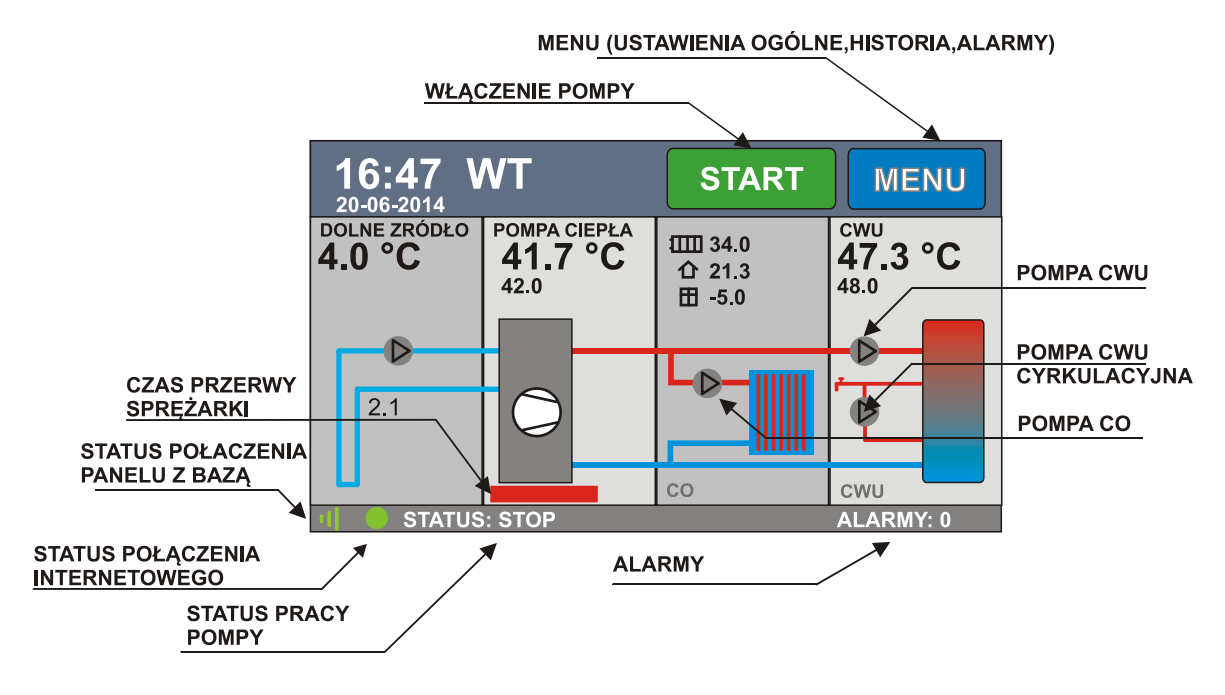

Nawiązanie połączenia z serwerem jest sygnalizowane na ekranie głównym.

# STATUS POŁACZENIA INTERNETOWEGO:

zielony – połączono z serwerem

czerwony – brak połączenia (brak sieci lub zły identyfikator)

# **BLOKADA ZAPISU**

Można zablokować możliwość zdalnej zmiany parametrów.

W tym celu w oknie INTERNET->OPCJE ustawiamy parametr **ZEZWOLENIE NA ZMIANY** na zero.